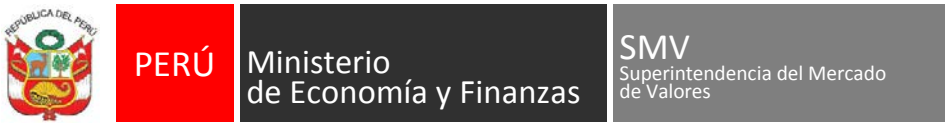

DECENIO DE LA IGUALDAD DE OPORTUNIDADES PARA MUJERES Y HOMBRES - AÑO DE LA LUCHA CONTRA LA CORRUPCIÓN Y LA IMPUNIDAD

## Configuración Google Chrome para uso del Sistema MVNet

1. Ingresar a la opción de Configuración

|                                                      |                       |       |                                      | ☆              | e >        |                  |
|------------------------------------------------------|-----------------------|-------|--------------------------------------|----------------|------------|------------------|
| Q Buscar ajustes                                     |                       |       | Nueva pestañ<br>Nueva ventan         | ia<br>1a       | o Ctrl + M | Ctrl +<br>Ctrl + |
| Abrir Chrome Web Store                               |                       | Z     | interval vericali                    | ia de incogrin | 0 CII+W    | ayus +           |
| Mostrar el botón de página principal<br>Inhabilitado |                       |       | Historial<br>Descargas<br>Marcadores |                |            | Ctrl +           |
| Mostrar harra de marcadores                          |                       |       | Zoom                                 | -              | 100 % +    |                  |
| Tamaño de la fuente                                  | Mediano (recomendado) | •     | Imprimir<br>Enviar                   |                |            | Ctrl +           |
| Personalizar fuentes                                 |                       | •     | Más herramie                         | ntas           |            | Ctri +           |
| Zoom de la página                                    | 100%                  | •     | Editar                               | Cortar         | Copiar     | Pe               |
| meeting pagene                                       |                       |       | Configuración                        | 1              |            |                  |
| uscador                                              |                       |       | Salir                                |                |            |                  |
| Buscador utilizado en la barra de direcciones        | Google                | -     |                                      |                |            |                  |
| Administrar buscadores                               |                       | •     |                                      |                |            |                  |
| avegador predeterminado                              |                       |       |                                      |                |            |                  |
| Navegador predeterminado                             | Elegir como predeterm | inado |                                      |                |            |                  |

2. En esta ventana elegir la opción Configuración Avanzada. Luego en la sección **Privacidad y seguridad**, elegir **Configuración del sitio web** 

| os a MVNet - S 🗙 🛛 😻 Bienvenidos a MVNet - S 🗙 🛛 🚳 https://ares/MvnetEd/Es 🗙 🔯 Configuración                                                                                                    | × Nueva | pestaña |
|----------------------------------------------------------------------------------------------------|---------|---------|
| tings                                                                                                    |         |         |
| Q Buscar ejustes                                                                                                    |         |         |
| Configuración avanzada 🔺                                                                                                    |         |         |
| Privacidad y seguridad                                                                                                    |         |         |
| Servicios de Google y sincronización<br>Más ajustes relacionados con la privacidad, la seguridad y la recogida de datos                                                                                                    | •       |         |
| Permitir el inicio de sesión en Chrome<br>Si esta opción está desactivada, puedes iniciar sesión en sitios de Google, como Grnail, sin hacerlo en<br>Chrome                                                                                                    | -       |         |
| Enviar una solicitud de no seguimiento con tu tráfico de navegación                                                                                                    |         |         |
| Permitir a los sitios web saber si tienes métodos de pago guardados                                                                                                    |         |         |
| Cargar previamente las páginas para que la navegación y las búsquedas sean más rápidas<br>Usa cookies para recordar tus preferencias aunque no visites esas páginas                                                                                                    |         |         |
| Gestionar certificados<br>Administra la configuración y los certificados HTTPS/SSL                                                                                                    |         |         |
| Gestionar llaves de seguridad<br>Restablece las llaves de seguridad y crea los PIN                                                                                                    | •       |         |
| Configuración del sitio web<br>Controla la información que pueden utilizar los sitios web y el contenido que pueden mostrarte                                                                                                    | •       |         |
| and the local state of the second state of the second state of the |         |         |

3. Seleccionar **Ventanas emergentes y redirecciones** y hacer clic en Añadir. Ingresar el sitio <u>https://mvnet.smv.gob.pe</u> y hacer clic en Añadir

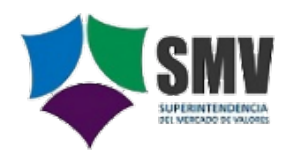

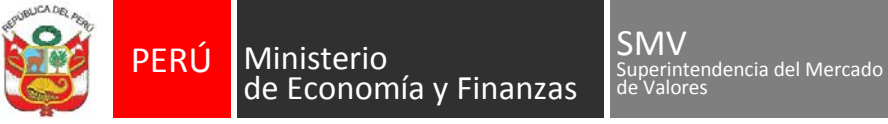

DECENIO DE LA IGUALDAD DE OPORTUNIDADES PARA MUJERES Y HOMBRES - AÑO DE LA LUCHA CONTRA LA CORRUPCIÓN Y LA IMPUNIDAD

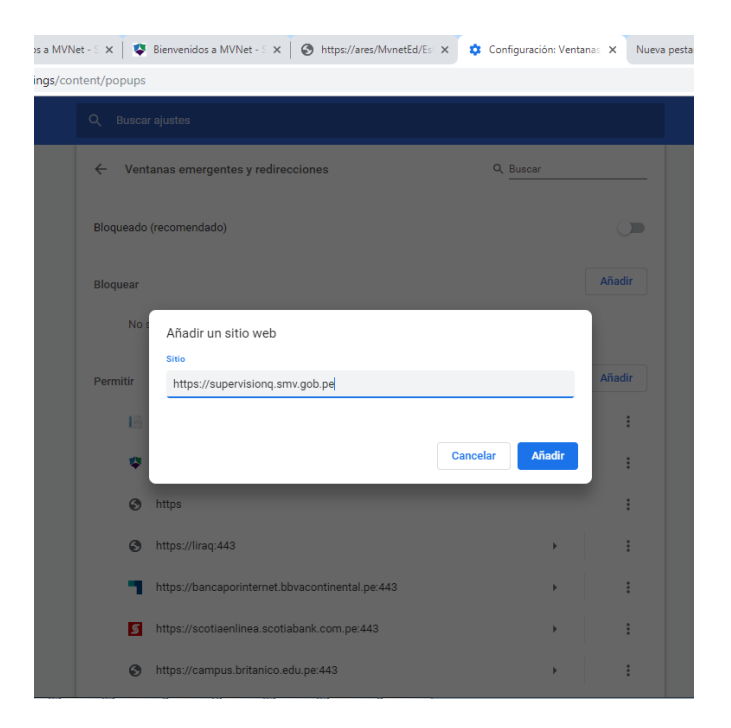

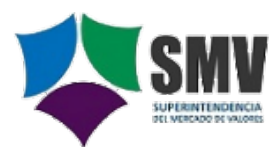